Thank you for utilizing Outagamie County's website to obtain information regarding your real estate taxes and make a payment on your parcel(s). You will need to pay your property taxes through <u>Ascent Land Records</u>.

**Step 1.** Once you click on the link, you will need to find by parcel by searching by Parcel ID <u>or</u> Street Number (<u>only</u> the number) <u>or</u> Street Name (do <u>not</u> include St., Dr. etc.) <u>or</u> by First Name and/or Last Name. Do not try to enter a combination of any of these search options – only one subject should be searched:

| Outagamie County<br>Ascent Land Records Suite |                               | Access Type:<br>Public | Rea | Category:<br>estate property & tax | What do you want to do?<br>Search properties<br>Browse | r Setup He |
|-----------------------------------------------|-------------------------------|------------------------|-----|------------------------------------|--------------------------------------------------------|------------|
| lear Search Results                           |                               |                        |     |                                    |                                                        |            |
| Municipality:                                 | <all municipalities=""></all> |                        | •   | First Name:                        |                                                        |            |
| Parcel ID:                                    |                               |                        |     | Last Name:                         |                                                        |            |
| Street Number:                                |                               |                        |     | Sort By: Parcel Id                 | Records/Page: 2                                        | 20 🔻       |
| Street Name:                                  |                               |                        |     | ✓ Show Inactive Parcels            | Fin                                                    | d Now      |
|                                               |                               |                        | _   |                                    |                                                        | Lo         |
| iou Dicelaimen                                |                               |                        |     |                                    | -                                                      |            |

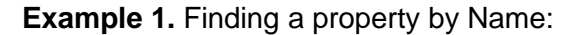

| Municipality:                                                                | <all municipalities<="" th=""><th>&gt; •</th><th>First Name:</th><th></th></all> | > •                                                                          | First Name:                        |                                                  |
|------------------------------------------------------------------------------|----------------------------------------------------------------------------------|------------------------------------------------------------------------------|------------------------------------|--------------------------------------------------|
| Parcel ID:                                                                   |                                                                                  |                                                                              | Last Name: outagamie county        | 1                                                |
| Street Number:                                                               |                                                                                  |                                                                              | Sort By: Parcel Id                 | Records/Page: 20 V                               |
| Street Name:                                                                 |                                                                                  |                                                                              | Show Inactive Parcels              | Find Now                                         |
|                                                                              |                                                                                  | Displaying records 1 - 20                                                    | of 240 total records.              |                                                  |
|                                                                              | ia ≺a Pa                                                                         | ge 1 2 3 4 5 6 7 8                                                           | B] 9 [12] ➡ ➡                      | 4 Print Results                                  |
| Parcel                                                                       |                                                                                  | Owner(s)                                                                     | Site Address                       | Tax Years                                        |
| 10066600 - TOWN                                                              | OF BLACK CREEK                                                                   | OUTAGAMIE COUNTY                                                             | N5155 HAMPLE RD                    | 2014-2017                                        |
| 20010700 - TOWN                                                              | OF BOVINA                                                                        | OUTAGAMIE COUNTY                                                             |                                    | 2015-2017                                        |
| 20064300 - TOWN                                                              | OFBOVINA                                                                         | OUTAGAMIE COUNTY                                                             |                                    | 2015-2017                                        |
| 20065000 - TOWN                                                              | OF BOVINA                                                                        | OUTAGAMIE COUNTY                                                             |                                    | 2015-2017                                        |
| 20069300 - TOWN                                                              | OFBOVINA                                                                         | OUTAGAMIE COUNTY                                                             |                                    | 2015-2017                                        |
| 50037100 TOWN                                                                | OF CICERO                                                                        | OUTAGAMIE COUNTY                                                             | STATE RD 47                        | 2015-2017                                        |
| 000007100- TOWN                                                              |                                                                                  |                                                                              |                                    | 2015-2017                                        |
| 80039700 - TOWN                                                              | OFELLINGTON                                                                      | OUTAGAMIE COUNTY                                                             |                                    |                                                  |
| 080039700 - TOWN                                                             | OF ELLINGTON<br>OF ELLINGTON                                                     | OUTAGAMIE COUNTY<br>OUTAGAMIE COUNTY                                         |                                    | 2015-2017                                        |
| 080039700 - TOWN<br>080039700 - TOWN<br>080043200 - TOWN<br>101000100 - TOWN | OF ELLINGTON<br>OF ELLINGTON<br>OF GRAND CHUTE                                   | OUTAGAMIE COUNTY<br>OUTAGAMIE COUNTY<br>OUTAGAMIE COUNTY                     | E BROADWAY DR                      | 2015-2017<br>2015-2017                           |
| 080039700 - TOWN<br>080043200 - TOWN<br>101000100 - TOWN<br>101000200 - TOWN | OF ELLINGTON<br>OF ELLINGTON<br>OF GRAND CHUTE<br>OF GRAND CHUTE                 | OUTAGAMIE COUNTY<br>OUTAGAMIE COUNTY<br>OUTAGAMIE COUNTY<br>OUTAGAMIE COUNTY | E BROADWAY DR<br>1545 E BROADWAY D | 2015-2017<br>2015-2017<br>2015-2017<br>2015-2017 |

**Example 2.** Finding a property by Street Number and Street Name (Do NOT enter direction or St, Dr, Ln, etc):

| Municipality:  | <all municipalities=""></all> | ¥ | First Name:   |           |   |               |         |   |
|----------------|-------------------------------|---|---------------|-----------|---|---------------|---------|---|
| Parcel ID:     |                               |   | Last Name:    |           |   |               |         |   |
| Street Number: | 1545                          |   | Sort By:      | Parcel Id | ۲ | Records/Page: | 20      | • |
| Street Name:   | BROA                          |   | Show Inactive | Parcels   |   |               | Find No | w |
|                | BROADWAY                      |   |               |           |   | _             |         | _ |
|                | BROAD                         | _ |               |           |   |               |         |   |

You will see auto suggestion as you type the street name. You can click on your street once available.

Example 3. Finding a property by Parcel ID, which can be found on several places on your real estate tax bill:

| Municipality:  | <all municipalitie<="" th=""><th>s&gt; •</th><th>First Name:</th><th></th><th></th><th></th></all> | s> •                                                                                         | First Name:             |                  |               |                    |
|----------------|----------------------------------------------------------------------------------------------------|----------------------------------------------------------------------------------------------|-------------------------|------------------|---------------|--------------------|
| Parcel ID:     | 110120300                                                                                          |                                                                                              | Last Name:              | outagamie county | 1             |                    |
| Street Number: |                                                                                                    |                                                                                              | Sort By:                | Parcel Id •      | Records/Page: | 20 •               |
| Street Name:   |                                                                                                    |                                                                                              | 🗸 Show Inactiv          | e Parcels        |               | Find Now           |
|                |                                                                                                    | Displaying records                                                                           | 1 - 1 of 1 total record | ls.              |               | d Drint Results    |
|                |                                                                                                    | ia <a 1="" rage="" td="" 🕬<=""><td>• •</td><td></td><td></td><td>···· Print Results</td></a> | • •                     |                  |               | ···· Print Results |
| Parcel         |                                                                                                    | Owner(s)                                                                                     |                         | Site Address     |               | Tax Years          |
|                |                                                                                                    |                                                                                              |                         |                  |               |                    |

Step 2. Once you have found your property, you click the red parcel (outlined above), a link to the property details:

Ensure in the Select Detail --> dropdown you select Taxes:

| Owner (s):<br>OUTAGAMIE COUNTY                                                |                                                                                                  |                                                             | Location:<br>SE-SE,Sect. 35, T21N, R16E                        |                                                           |  |
|-------------------------------------------------------------------------------|--------------------------------------------------------------------------------------------------|-------------------------------------------------------------|----------------------------------------------------------------|-----------------------------------------------------------|--|
| Mailing Address:<br>OUTAGAMIE COUNTY<br>410 S WALNUT ST<br>APPLETON, WI 54911 | Reques                                                                                           | st Mailing Address Change                                   | School District:<br>2583 - SCH D OF HOR                        | TONVILLE AREA                                             |  |
| Tax Parcel ID Number:<br>110120300                                            |                                                                                                  | Tax District:<br>022-TOWN OF GREEN                          | VVILLE                                                         | Status:<br>Active                                         |  |
| Alternate Tax Parcel Number:                                                  |                                                                                                  | •                                                           |                                                                | Acres:<br>0.9200                                          |  |
| Description - Comments (Plea<br>W208.7FT OF S208.7FT                          | ase see l b be<br>E1/2 S Y SI                                                                    | elow for related documents. For<br>EC35 T21N R16E .92AC M/L | r a complete legal description,                                | see recorded document.):                                  |  |
|                                                                               |                                                                                                  |                                                             |                                                                |                                                           |  |
| Site Address (es): (Site address<br>W6540 COUNTY RD BB                        | B APPL                                                                                           | d be incorrect. DO NOT use the si<br>4                      | te address in lieu of legal descript                           | ion.)                                                     |  |
| Site Address (es): (Site address<br>W6540 COUNTY RD BE<br>Select Detail>      | S APPL 1<br><select detail=""></select>                                                          | d be incorrect. DO NOT use the si<br>4                      | te address in lieu of legal descript<br>Make Def               | ion.)<br>fault Detail Printer Friendly Page               |  |
| Site Address (es): (Site address<br>W6540 COUNTY RD BE<br>Select Detail>      | <pre>SAPPL 1 <select detail=""> <select detail=""> Assessments</select></select></pre>           | d be incorrect. DO NOT use the side                         | te address in lieu of legal descript<br>Make Def<br>View Inter | ion.)<br>iault Detail Printer Friendly Page<br>active Map |  |
| Site Address (es): (Site address<br>W6540 COUNTY RD BE<br>Select Detail>      | SAPPS 1<br><select detail=""><br/><select detail=""><br/>Assessments<br/>Taxes</select></select> | d be incorrect. DO NOT use the side                         | te address in lieu of legal descript<br>Make Def<br>View Inter | ion.)<br>iault Detail Printer Friendly Page               |  |

**Step 3.** The Tax History information will take a moment to load and then click:

Pay Taxes

| 0 Lottery credits cla    | aimed                        | Print tax I  | bills: 2017 2016 2 | 015      |                |                     |
|--------------------------|------------------------------|--------------|--------------------|----------|----------------|---------------------|
|                          |                              | -            |                    |          |                |                     |
| * Click on a Tax Year fo | or detailed payment informat | ion.         | ax History         |          |                |                     |
| Tax Year*                | Total Due                    | Paid to Date | Current Due        | Interest | Penalty        | <u>Total</u> Payoff |
| 2017                     | \$181.00                     | \$181.00     | \$0.00             | \$0.00   | \$0.00         | \$0.00              |
| 2016                     | \$181.00                     | \$181.00     | \$0.00             | \$0.00   | \$0.00         | \$0.00              |
| 2015                     | \$172.00                     | \$172.00     | \$0.00             | \$0.00   | \$0.00         | \$0.00              |
| 2014                     | \$227.00                     | \$227.00     | \$0.00             | \$0.00   | \$0.00         | \$0.00              |
| 2013                     | \$179.00                     | \$179.00     | \$0.00             | \$0.00   | \$0.00         | \$0.00              |
| 2012                     | \$176.00                     | \$176.00     | \$0.00             | \$0.00   | \$0.0 <u>0</u> | <u>\$0.</u> 00      |
| 2011                     | \$208.00                     | \$208.00     | \$0.00             | \$0.00   | \$0.00         | s0.00               |
| 2010                     | \$166.00                     | \$166.00     | \$0.00             | \$0.00   | \$0.00         | \$0.00              |
| Total                    |                              |              |                    |          |                | \$0.00              |

**Step 4:** The shopping cart will populate, where additional parcels with the same mailing address will show allowing you to add these additional parcels to you shopping cart by clicking Add to cart You will also have the option to add additional parcels with different mailing addresses by clicking Add Additional Parcel(s) which will bring you back to <u>Step 1</u>.

| NOTE Promotion             |                                             |               | Shopping C         | Cart                                                     | • • • • • • • • • • • • • • • • • • • |                      |
|----------------------------|---------------------------------------------|---------------|--------------------|----------------------------------------------------------|---------------------------------------|----------------------|
| Parcel Number              | Municipality                                | Tax Year      | Amount Due         | itii the payment has cleared the coun                    | Pay                                   |                      |
| 322044000                  | CITY OF KAUKAUNA                            | 2017          | \$8,046.55         | \$8,046.55                                               | Remove                                |                      |
| Total                      |                                             |               | \$8,046.55         |                                                          | \$8,046.55                            | Рау                  |
|                            |                                             |               |                    |                                                          |                                       |                      |
|                            |                                             |               |                    |                                                          | Add /                                 | Additional Parcel(s) |
|                            | Parcels with a                              | mailing addre | ess of 18 JEWELERS | PARK DR STE 100 NEENAH W                                 | Add /                                 | Additional Parcel(s) |
| Parcel Number              | Parcels with a<br>Municipality              | mailing addre | ess of 18 JEWELERS | PARK DR STE 100 NEENAH W<br>Site Address                 | Add <i>i</i>                          | Additional Parcel(s) |
| Parcel Number<br>101123901 | Parcels with a<br>Municipality<br>TOWN OF G | mailing addro | ess of 18 JEWELERS | PARK DR STE 100 NEENAH W<br>Site Address<br>W COLLEGE AV | Add /<br>/154956<br>Add               | Additional Parcel(s) |

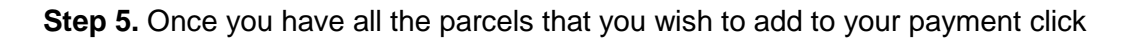

| •            |  |
|--------------|--|
|              |  |
| <b>F G Y</b> |  |

|                   |                                      |                | Shopping Car               | rt                                 |                     |     |
|-------------------|--------------------------------------|----------------|----------------------------|------------------------------------|---------------------|-----|
| NOTE: Payments ma | de by credit card will not be reflec | ted on the web | site tax info page until i | the payment has cleared the county | treasurer's office. |     |
| Parcel Number     | Municipality                         | Tax Year       | Amount Due                 |                                    | Pay                 |     |
| 322044000         | CITY OF KAUKAUNA                     | 2017           | \$8,046.55                 | \$8,046.55                         | Remove              |     |
| 101123901         | TOWN OF GRAND CHUTE                  | 2017           | \$708.61                   | \$708.61                           | Remove              |     |
| 101124100         | TOWN OF GRAND CHUTE                  | 2017           | \$4,306.23                 | \$4,306.23                         | Remove              |     |
| Total             |                                      |                | \$13,061,39                |                                    | \$13,061,39         | Pav |

**Step 6.** A pop up will generate alerting you that you are leaving Outagamie County's website:

|                 |                                                                                                    | Shobbing Cart                   |                           |                    |   |  |  |
|-----------------|----------------------------------------------------------------------------------------------------|---------------------------------|---------------------------|--------------------|---|--|--|
| *NOTE: Payment. | A You are now leaving the Outagamie County, Wisconsin web site. If you continue, your payment will be |                                 |                           |                    |   |  |  |
| Parcel Numb     | completed by MSB as authorized by Ot                                                                  | utagamie County. If you cancel, | you will be returned to t | the shopping cart. | _ |  |  |
| 322044000       |                                                                                                    |                                 | Y                         | es No              |   |  |  |
| 101123901       | TOWN OF GRAND CHUTE 2017                                                                              | \$708.61                        | \$708.61                  | Remove             |   |  |  |
|                 |                                                                                                    | £4.207.22                       | ¢4.200.02                 | Pomovo             |   |  |  |

**Step 7.** Click **Yes** to be redirected to Outagamie County's credit card processor's page to complete your transaction on the following page:

| easure       | Outa<br>Cour<br>r - Online F | gamie<br>nty Est. 1851<br>Property Ta | ax Payment |                |
|--------------|------------------------------|---------------------------------------|------------|----------------|
| oice Details |                              |                                       |            |                |
|              | Parcel Number                | Tax Year                              | Amount Due | Payment Amount |
|              | 322044000                    | 2017                                  | \$8,046.55 | \$8,046.55     |
| Invoice:     | 101123901                    | 2017                                  | \$708.61   | \$708.61       |
|              | 101124100                    | 2017                                  | \$4,306.23 | \$4,306.23     |
|              | Total Payment Amou           | nt                                    |            | \$13,061.39    |
|              | Payment Metho                | d*                                    |            |                |
|              | CREDIT CARD / DEBI           | r card                                |            |                |
|              | ◎ ЕСНЕСК                     |                                       |            |                |
|              |                              | Make                                  | Payment    |                |